## **ACH POSITIVE PAY – EXCEPTION ITEMS**

This guide provides instructions for decisioning an exception item and returning an ACH item.

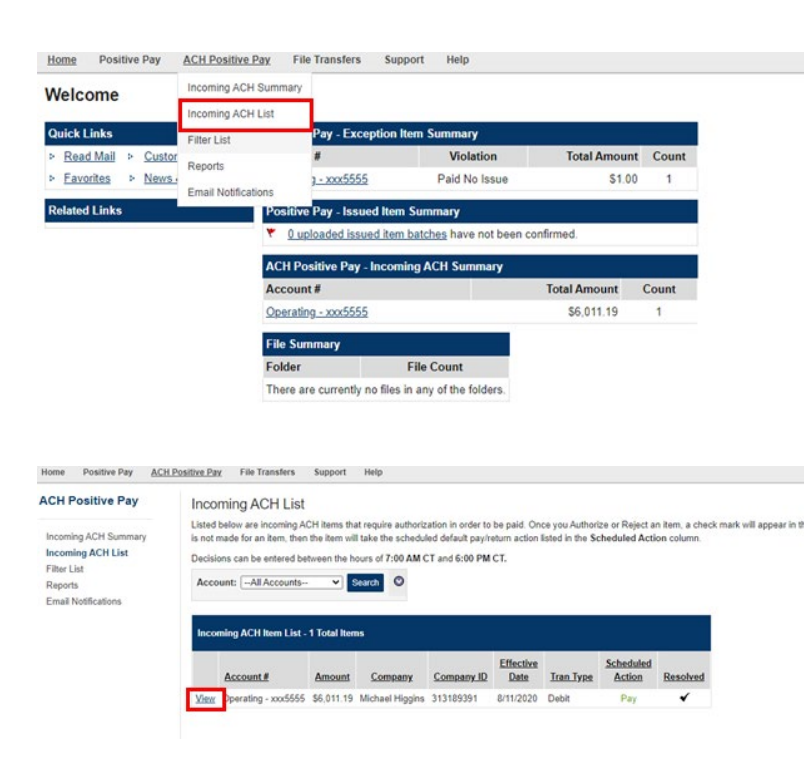

### **Decisioning an Exception Item**

#### STEP 1:

To decision an Exception item, click ACH Positive Pay and select *Incoming ACH List*.

#### STEP 2:

To view the details of the ACH item or to pay or return an ACH item, click the *View* button.

|                      | Decisions can be entered between the hours of 7:00 AM CT and 6:00 PM CT.                                                                                                    |
|----------------------|----------------------------------------------------------------------------------------------------|
| Incoming ACH Summary | Item Authorization Review                                                                                                    |
| Incoming ACH List    | Account: xxx5555                                                                                                    |
| Filter List          | Company: 313189391 - Michael Higgins                                                                                                    |
| Create Filter        | Amount: \$6,011.19 ()                                                                                                    |
| Reports              | Effective Date: 8/11/2020                                                                                                    |
| Maintenance Request  | Decision: Pay                                                                                                    |
| Email Notifications  | Decision By: Paul Sigon on 6/10/2021 12:30 PM CT<br>Status: Decision Made<br>Authorize<br>Authorize once<br>Authorize and Setup Recurring Filter<br>Max Amount:<br>Allow Any Amount<br>Expiration Date:<br>(e.g. 06/15/2021) (Optional)<br>Note: Incentral form this originator after the filter expiration date |
|                      | will NOT be automatically authorized. Return Return                                                                                                    |

- STEP 3 AUTHORIZE OR RETURN AN ITEM:
  - (a) To authorize an item once without creating a filter, click the Authorize Once radial button, then click the Authorize button at the bottom which will confirm the pay decision.
  - (b) To authorize current and subsequent items, click the Authorize and Setup Recurring Filter radial button. Be sure to complete the Max Amount and Expiration Date fields below. Click Authorize once complete.

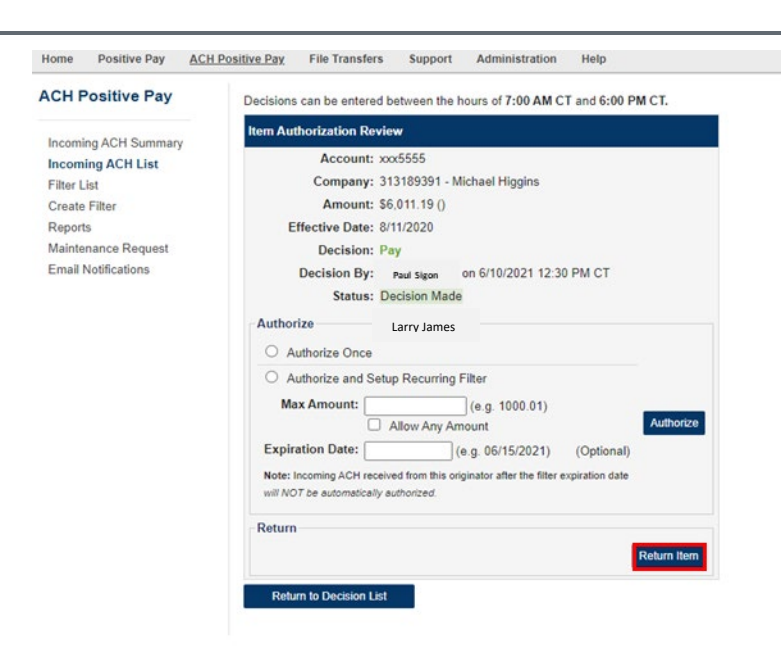

To return an ACH item, click the *Return Item* button on the right-hand side of the screen, then confirm the return decision.

**Note**: If an ACH item is returned, it will be removed from the account history. You will not see a credit or debit to the account.

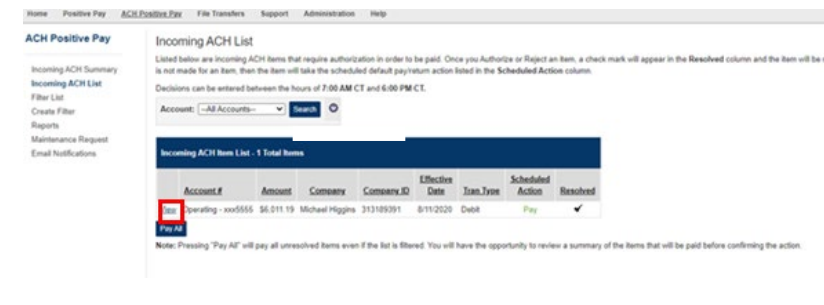

# STEP 4: PAY ALL

To pay all ACH items without creating a filter, click the *Pay All* button which confirm the selection.

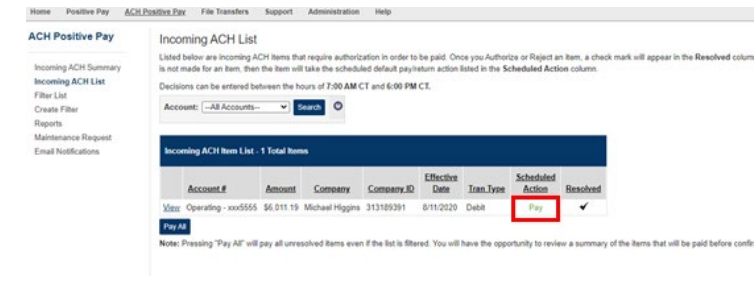

Once a decision is made, the Scheduled Action column will display "Pay" or "Return" and a check mark will appear in the "Resolved" column.

All incoming items must be decisioned by the cutoff time or the system will default to the pay/return setting established when the service was set up.